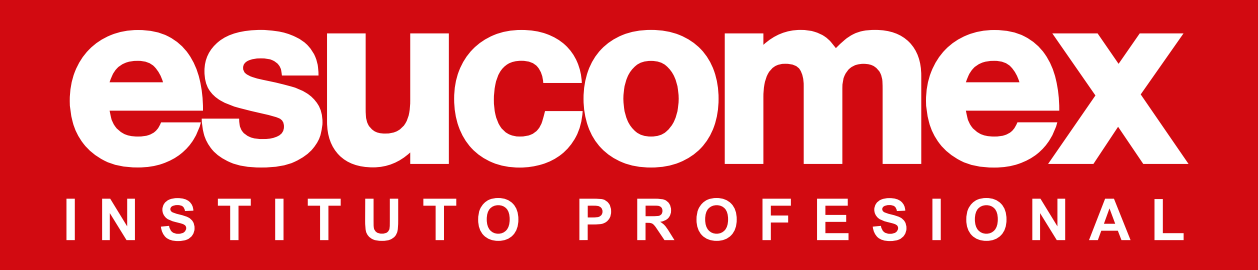

## INSTRUCTIVO DE ACCESO A LA PLATAFORMA DE AULA VIRTUAL

Puedes Ingresar desde la página web: www.esucomex.cl Y luego hacer click en "Mi Esucomex"

Pago online Contáctanos Aula Virtual

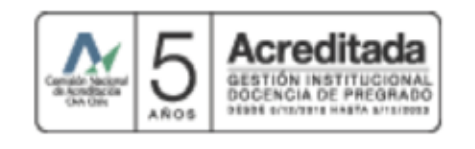

esucomex

Admisión 🗸 Institución 🗸

Escuelas ~ PE Weekend Class ~

Educación Continua 🗸 Becas

Transparencia

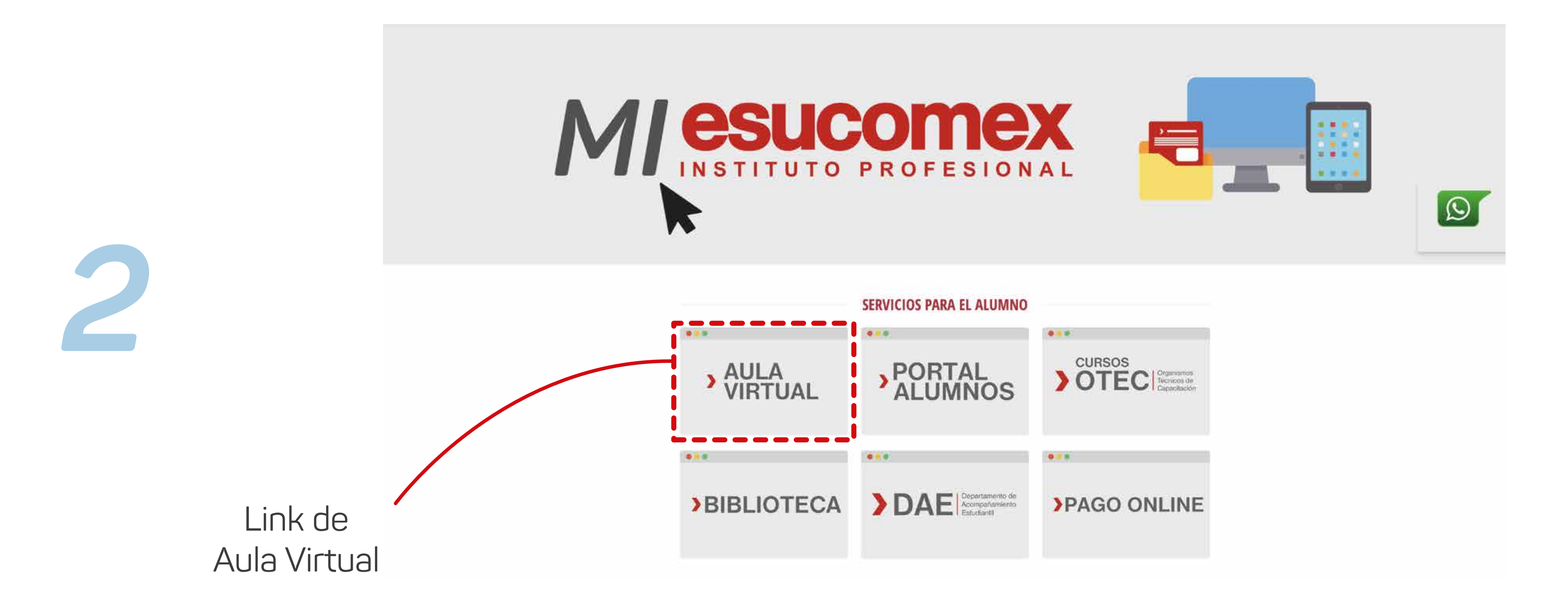

## TAMBIÉN SE PUEDE INGRESAR DIRECTO AL LINK

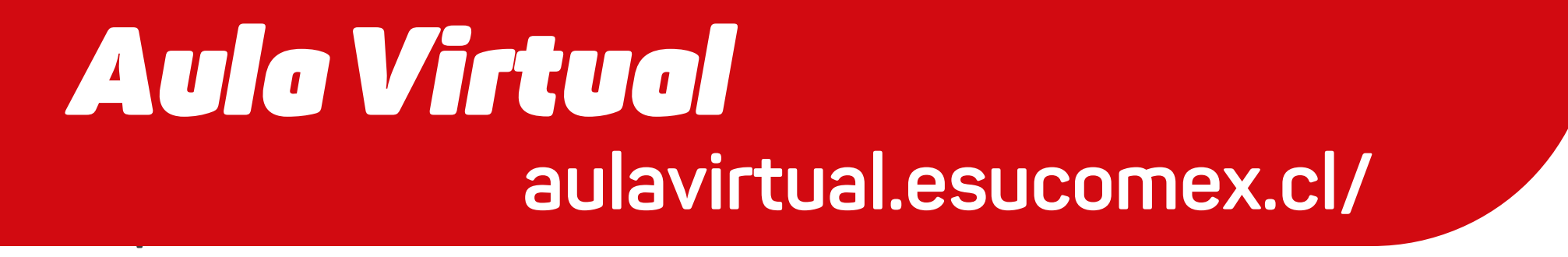

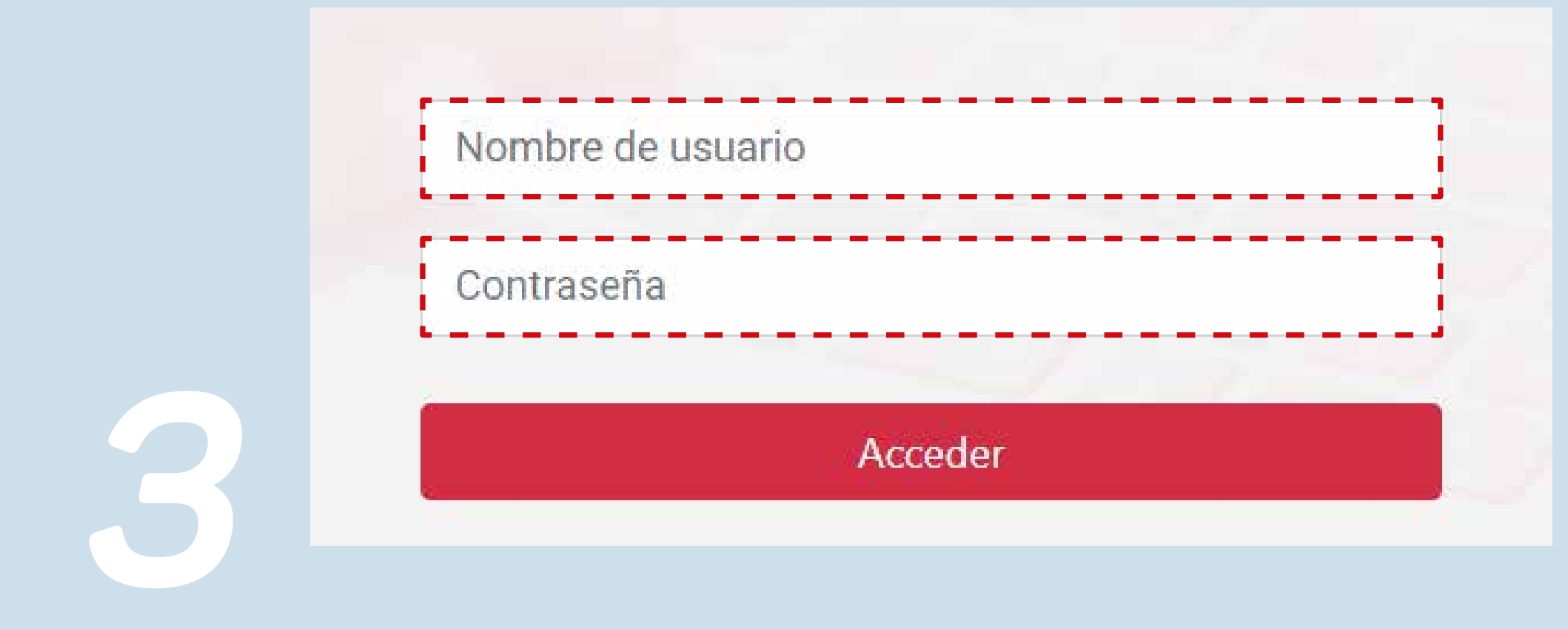

## **SE PEDIRÁ EL USUARIO Y CONTRASEÑA:**

**Usuario**: RUT sin puntos ni guión Ejemplo: si tu RUT es: 18.249.023-5 tu usuario es: 182490235

**Contraseña:** Es la misma de **Portal Alumnos** 

Recuerda ingresar primero en Portal Alumno para verificar tu usuario y clave.

Para loguearte debes presionar el botón que dice "Acceso" o "Login" en el costado superior derecho o costado inferior izquierdo.

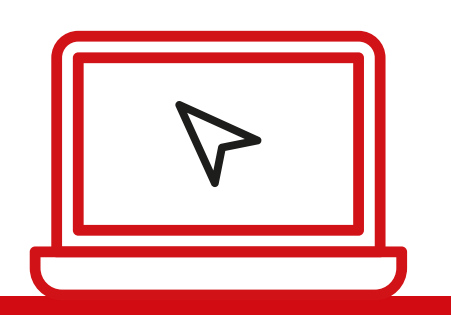

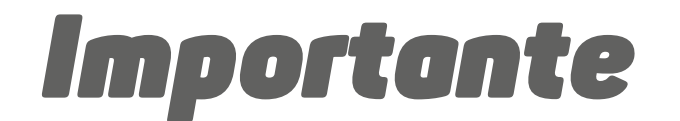

Ante alguna duda, escribe a:

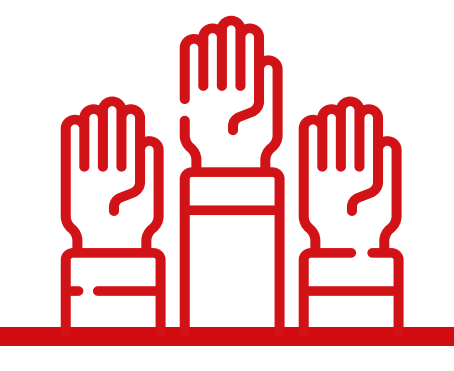

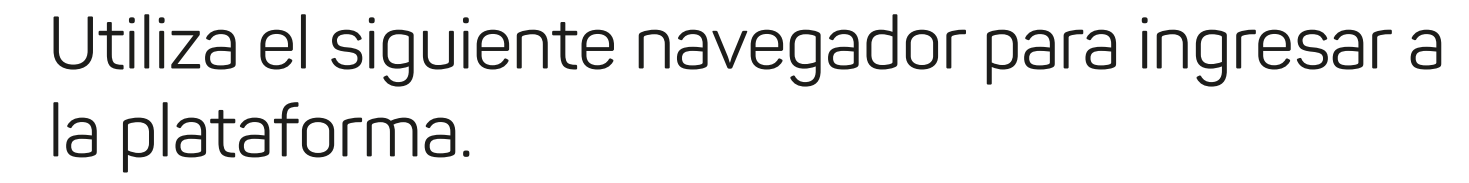

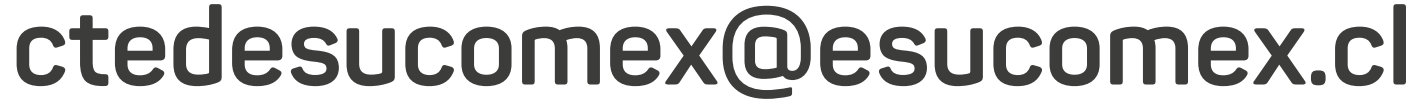

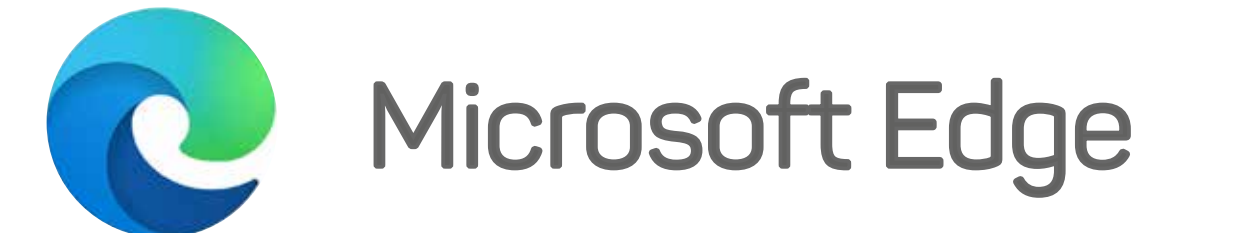

## Para recuperar contraseña, debe ingresar a **Portal Alumnos**